# 广东省学校食品安全监管系统

# 学校用户 操作手册

广东省教育厅

2019 年 03 月

| <i>—</i> `, | 系统登 | 录      | 1 |
|-------------|-----|--------|---|
|             | (→) | 密码修改   | 2 |
|             | ()  | 用户锁定   | 2 |
| <u> </u>    | 食堂用 | 户创建    | 3 |
|             | (→) | 食堂创建   | 3 |
|             | ()  | 食堂用户创建 | 4 |
|             | (三) | 用户名修改  | 6 |
|             |     |        |   |

# 一、系统登录

打开 360 浏览器,输入网址 http://fa.gdedu.gov.cn 进入系统登录界面。系统将用户发 给给教育局,再由各教育局将用户分配给各学校使用。

| <b>名</b> 用户 | 请输入帐号 |  |
|-------------|-------|--|
| 合密码         | 请输入密码 |  |
|             | 爱 录   |  |

部分用户电脑进入系统网址时会出现以下画面,这是由于浏览器的兼容性问题导致的。 请使用 360 安全浏览器并将浏览器模式改为极速模式进行操作。

| 广东省学校食品安全监管系统  |  |  |  |  |  |  |
|----------------|--|--|--|--|--|--|
| 请使用手机浏览器或者微信扫描 |  |  |  |  |  |  |
|                |  |  |  |  |  |  |
| 返回             |  |  |  |  |  |  |
| 返回             |  |  |  |  |  |  |

**浏览器模式:**在 360 安全浏览器网址输入窗口的右侧可选择浏览器模式,包括极速模式和兼容模式两种,其中极速模式下操作系统最为稳定。

| 🔀 百度一下,你就知道 🛛 🗙 🛨      | ~           |
|------------------------|-------------|
| https://www.baidu.com/ |             |
|                        | チ 极速模式 (推荐) |
|                        | ら 兼容模式      |
|                        | ⑦ 如何选择内核    |
|                        | (1) 如何达择内核  |

# (一) 密码修改

进入系统后,点击右上角"首选项"中的"密码修改"可对用户密码进行修改。输入原 密码和两次新密码后点击保存即可完成密码修改。

|           | 修改密码 ×    |
|-----------|-----------|
| 🔀 首选项 🔸 😣 | 原密码:      |
|           | 新密码:      |
| □ 系统锁定    | 明以密吗.     |
| 🚢 常用下载    | ◎ 保存 ◎ 取消 |

# (二) 用户锁定

用户在登录时只要在 30 分钟内连续错误 5 次密码系统将自动锁定用户,等待 30 分钟后 系统将自动解锁。或联系上级管理用户可进行手动解锁,在"系统用户管理"找到需要解锁 的用户双击进入编辑界面,将"是否被登录锁定"改为"否"即可解绑。每次编辑用户信息 时"登录密码"均会被清空,需要重新设置"登录密码"才能保存。

| fa.gdedu.gov.cn 显示:                         | ×      |
|---------------------------------------------|--------|
| 由于密码错误次数过多,账户处于登录锁定状态,将持续半个<br>他疑问,请联系管理人员。 | 小时,若有其 |
| 禁止此页再显示对话框。                                 |        |
|                                             | 确守     |

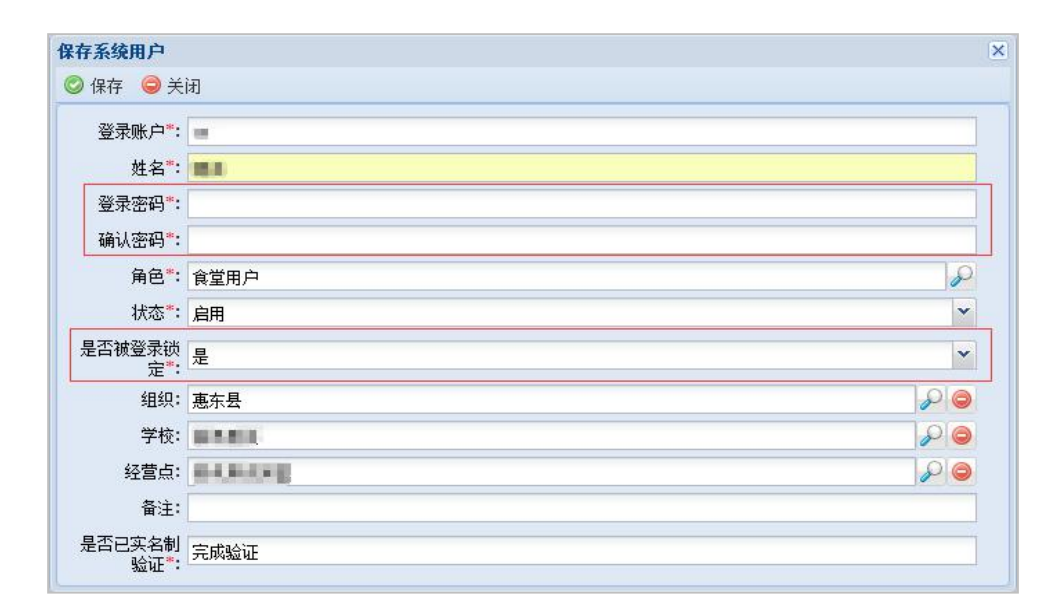

# 二、食堂用户创建

学校用户无法直接进行上报,需要创建经营点(食堂)和经营点登录所使用的用户并完成验证后,使用经营点用户登录系统才能进行上报。

# (一) 食堂创建

经营点即食堂,需要在系统中先创建该食堂的数据库,这样上报以后的数据才有地方保存。点击"经营点维护"中的新增进入食堂经营点创建页面,根据食堂的实际信息填写带红点的必填项即可,其他内容无需填写。若学校拥有多个食堂,则需要创建对应数量的经营点。

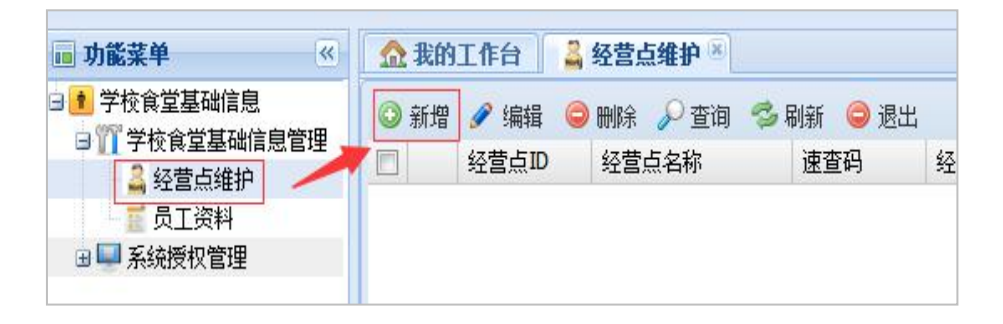

| 经营点维护               |                                           |               |            |                 |                                       |
|---------------------|-------------------------------------------|---------------|------------|-----------------|---------------------------------------|
| 基础资料                | 经营单位信息 现场照片                               |               |            |                 |                                       |
| 📀 保存 🤤 🗦            | ×́и                                       |               |            |                 |                                       |
| 经营点名称*:             | i                                         | <b>速查码*</b> : |            | 经营点类型*:         | ×                                     |
| 组织 <mark>*</mark> : | P                                         | 学校*:          | P          | 学校地址:           |                                       |
| 备注:                 |                                           | ₽地址:          |            | 用户              |                                       |
| wa.                 |                                           | 2<br>. רושומד | Q127.0.0.1 | ртсоійП         | 查 着 视频的 用 户                           |
| 5 M.                |                                           | H and H       | ▼ (▼       |                 | RTSP端口                                |
| 服务端口:               | A V                                       | 域名:           |            | 简称:             |                                       |
| 收依豆繭*。              | 服务端口                                      | 世<br>世 (1)    | 《名         | 田都人物。           |                                       |
|                     | 与法则化 ************************************ | 19-E-         | V          |                 | · · · · · · · · · · · · · · · · · · · |
| 面积(平力<br>米):        | 1. 11 11 11 11 11 11 11 11 11 11 11 11 1  | · (平<br>方米):- |            | 加工区面积<br>(平方米): |                                       |
| 经营点级别:              | ✓ 证件是                                     | 否齐全:          | *          | 营业类型:           | ×                                     |
| 学生自带餐具:             | ▲ 食品支                                     | 安全系统<br>监控:   | ×          | 食堂安全员培<br>训机构:  |                                       |
| 食堂最新改造<br>时间:       | 四 餘堂员                                     | もエ人教:         |            | 餐位数:            |                                       |
| 最大供餐能力:             | 目前就                                       | 【餐人数:         |            | 食品原材料组<br>织来源:  | ¥                                     |
| 食品原材料采<br>购负责机构:    | × 11                                      | \证情况:         |            | 优惠政策:           | Q                                     |
| 负责人                 |                                           |               |            |                 |                                       |
| 学校负责                | ₿人*:<br>                                  |               | ▼ 电话*:     | 5               | 照片:<br>支持jpg] jpeg  png               |

- ◆ 经营点名称: 学校食堂的名称, 若学校有多个食堂则需要设置好不同的名称, 避免将来
  混乱。
- ◆ 经营点类型:包括"食堂"和"商店"两种。
- ◆ **组织**:学校的所属地区,点击输入框右侧的放大镜进行选择。
- ◆ **学校:** 食堂的所属学校,点击输入框右侧的放大镜进行选择。
- ◆ **学校负责人:** 该食堂在学校中的第一负责人。

### (二)食堂用户创建

在创建了经营点之后,还需要创建该食堂登录系统使用的食堂用户。在"系统用户管理" 中已有一条角色为"学校用户"的账户,此账户为你登陆着的学校用户,而非你新创建的用 户,需要点击**新增**添加。

点击"系统用户管理"中**新增**进入用户创建界面。依次输入用户信息并绑定"角色"、 "组织"、"学校"、"经营点"后点击保存,完成用户创建。

| 🖬 功能菜单 🔍         | 🏠 我的 | 工作台 🛛 🛄 系 | 统用户管理 🗵  |           |              |     |
|------------------|------|-----------|----------|-----------|--------------|-----|
| ■ 🛀 食堂上报信息查询     | ◎ 新増 | 🔗 编辑 🥥 🕅  | 除 🔒 禁用 📀 | 启用 🔑 查询 🧖 | 🖌 🗐 副新 🛛 😂 退 | 出   |
| 子校真室基础信息         |      | 姓名        | 登录账户     | 角色        | 状态           | 是否初 |
| □□□ デ12 展望型响信息管理 | 1    | 英德市博艺幼…   | 1110030  | 学校用户      | 启用           | 否   |
| 🏨 系统用户管理         |      |           |          |           |              |     |
| - 人名 账户验证处理      |      |           |          |           |              |     |

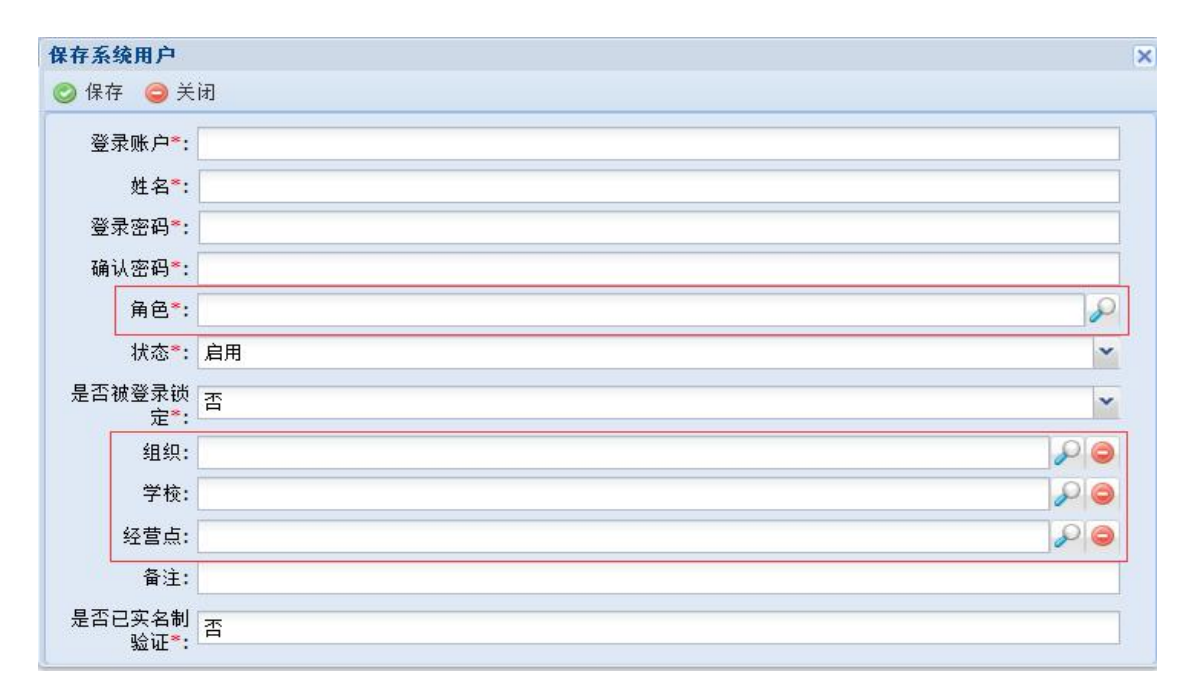

- ◆ 登录账户:登录时所使用的账号,需要创建新的用户,不能和已有的用户相同,可自定 义输入。(如果系统中已经存在此登录用户,系统将会发出提示,请使用其他账户创建)
- ◆ **姓名**:该用户的名称,可自定义输入。
- ◆ 角色: 该用户能够使用的权限和功能绑定,点击输入框右侧的放大镜进行选择。
- ◆ 状态:用户状态包括"启用"、"禁用",选择"启用"时用户能正常使用,选择"禁用"时用户将无法登录,系统默认选择"启用"。
- ◆ 是否被登录锁定:限制用户半小时内无法登录系统。
- ◆ 组织:学校的所属地区,点击输入框右侧的放大镜进行选择。
- ◆ 学校: 食堂的所属学校,点击输入框右侧的放大镜进行选择。
- ◆ **经营点:**用户的所属经营点(食堂),点击输入框右侧的放大镜进行选择。

**注:** 系统分配的学校用户也会出现在列表当中,请不要修改学校用户中"姓名"和"密码" 以外的信息,尤其是"角色"、"组织"、"学校"和"经营点"。随意修改其他信息将会 导致学校用户无法登录。

### 角色说明:

系统中的用户角色共有 4 种,分别是省厅用户、教育局用户、学校用户、食堂用户。根据用户等级由高到低排序依次为以下四种:

◆ 省教育厅用户:能够查看全省学校食堂数据和创建下面三种用户,并能对全省的用户进行身份验证,但无法进行信息上报。

- ◆ 教育局用户:能够查看管理辖区内所有学校食堂的数据和创建下面两种用户,并能对管理辖区内的所有用户进行身份验证,但无法进行信息上报。
- ◆ 学校用户:能够查看学校内所有食堂的数据和创建食堂用户,并能对食堂用户进行身份 验证,但无法进行信息上报。
- ◆ **食堂用户**:只能进行信息上报和查看上报记录。

### (三) 用户名修改

系统在生成**学校用户**时统一使用省厅数据库中的校长的名称为用户名,可能存在错误, 可使用学校用户进入系统后进行修改。

点击"系统用户管理"后双击角色为"学校用户"的数据。修改名称和重新设置密码后 保存即可。

| ④ 广东省学校食品安全监管系统                   |                |             |           |        |         |    |    |  |
|-----------------------------------|----------------|-------------|-----------|--------|---------|----|----|--|
| ■ 功能菜单 《                          | <b>金 我的工作台</b> | 🛄 系统用户管理 🗵  |           |        |         |    |    |  |
|                                   | ◎ 新增 🥜 编辑      | i 😂 删除 📵 禁用 | 📀 启用 🔑 查询 | 🗇 刷新 🧯 | 2 退出    |    |    |  |
| □ ● 于仪良呈基础信息                      |                | 登录账户        | 角色        | 状态     | 是否被登录锁定 | 组织 | 学校 |  |
| □□□ 系统授权管理                        |                |             | 学校用户      | 启用     | 否       |    |    |  |
| ■ 系统用户管理<br>■ 素统用户管理<br>■ 素账户验证处理 | -              |             |           |        |         |    |    |  |

| 保存系统用户                      |                                                                                                    |               |  |  |  |  |
|-----------------------------|----------------------------------------------------------------------------------------------------|---------------|--|--|--|--|
| 📀 保存 🥥 关                    | a)                                                                                                    |               |  |  |  |  |
| 登录账户 <sup>*</sup> :         | and the second second sec |               |  |  |  |  |
| 姓名*:                        |                                                                                                    |               |  |  |  |  |
| 登录密码*:                      |                                                                                                    |               |  |  |  |  |
| 确认密码 <mark>*</mark> :       |                                                                                                    |               |  |  |  |  |
| 角色*:                        | 学校用户                                                                                                    | P             |  |  |  |  |
| 状态 <mark>*</mark> :         | 启用                                                                                                    | ~             |  |  |  |  |
| 是否被登录锁<br>定 <sup>**</sup>   | 否                                                                                                    | ×             |  |  |  |  |
| 组织:                         |                                                                                                    |               |  |  |  |  |
| 学校:                         | ARREARD                                                                                                    | $\mathcal{P}$ |  |  |  |  |
| 经营点:                        |                                                                                                    |               |  |  |  |  |
| 备注:                         |                                                                                                    |               |  |  |  |  |
| 是否已实名制<br>验证 <sup>*</sup> : | 完成验证                                                                                                    |               |  |  |  |  |

(注:每次编辑用户信息是密码都要重新设置,请不要修改其他信息)